# Komatsu Client Certificate

# **Installation and Renewal**

<u>User Guide</u>

Ver. 1.0

## Table of Contents

| 1. Client Certificate Installation and Renewal (Simplified) | . 1 |
|-------------------------------------------------------------|-----|
| 1. 1.Obtaining a New Client Certificate (Simplified)        | . 1 |
| 1.1.1. Obtaining a New Client Certificate (Simplified)      | . 1 |
| 1.2. Renewing a Client Certificate (Simplified)             | . 3 |
| 1.2.1. Renewing a Client Certificate (Simplified)           | . 3 |
| 2. Client Certificate Installation and Renewal (Full)       | . 5 |
| 2.1. Preconfiguration                                       | . 5 |
| 2.1.1. Preconfiguring Internet Explorer                     | . 5 |
| 2.1.2. Resetting Internet Explorer settings                 | . 7 |
| 2. 2. Obtaining a New Client Certificate                    | . 8 |
| 2.2.1. Obtaining a New Client Certificate                   | . 8 |
| 2.3. Renewing a Client Certificate                          | 12  |
| 2.3.1. Renewing a Client Certificate                        | 12  |

## 1. Client Certificate Installation and Renewal (Simplified)

### 1. 1. Obtaining a New Client Certificate (Simplified)

1.1.1. Obtaining a New Client Certificate (Simplified)

- Open Internet Explorer to visit the following URL: <u>https://ca50.managedpki.ne.jp/KOMATSUCAG2/pages/ee/index.jsp?s=Site1&p=CA1/K</u> <u>omatsuPolicy\_2048</u>
- 2. Type the "User ID" and "Password" provided in an email communication for certificate issuance then click "Login". See the left image shown below.

|                                                                                                    | 🗲 🗇 🧭 Litelicy 2048/apprild D - 🔒 🖹 C X S managedpli.nejp. 🛛 🛪                                        | A * 8      |
|----------------------------------------------------------------------------------------------------|----------------------------------------------------------------------------------------------------|------------|
| [Komatsu - KOMTRAX] KOMTRAX(High) Certificate Issuance (                                                                                                    | File Edit View Favorites Tools Help                                                                   |            |
| service_desk@komatsu.co.jp<br>to me (=)                                                                                                    | KOMATSU                                                                                               | (A)        |
| Dear KOMTRAX User,                                                                                                    | Licar authentication                                                                                  | 11         |
| Please be advised that processing for your application for a KOMTRAX certificate has                                                                                                    | Ost addriftenter                                                                                      |            |
| been completed.<br>Please follow the instructions below to obtain your digital certificate.<br>The new certificate will allow you to access KOMTRAX.                                                                                                    | The satisfies policy needs user sufferences to issue a configure.<br>Enter your user ID and passionit |            |
| <how a="" certificate="" client="" install="" to=""><br/>Procedure</how>                                                                                                    | User D<br>Favered                                                                                     |            |
| 1. Open Internet Explorer to visit the following URL:                                                                                                    | Lizes                                                                                                 |            |
| https://ca50.managedpki.ne.jp/KOMATSUCAG2/pages/ee/index.jsp?s=Site1&p=CA1/KomatsuPolicy_2048                                                                                                    |                                                                                                    |            |
| *Certificates will not be obtained via Firefox or Chrome.                                                                                                    |                                                                                                    |            |
| <ol> <li>Type in the "User ID" and "Password" provided below to click on "Login".<br/>"You can copy and paste the credentials for accurate entries.<br/>"Initial and/or trailing space in Username and/or Password will cerese login<br/>failure.</li> </ol> |                                                                                                    |            |
| User ID :<br>Password :                                                                                                    |                                                                                                    | G          |
| <ol> <li>Click on "Certificate Request" at the top left of the screen.</li> <li>"The set values of your IE settings may bring up an information bar or a popup<br/>window property to run Archive Controls.</li> </ol>                                       |                                                                                                    | cybertrust |

3. Click "Certificate Request" at the top left of the screen.

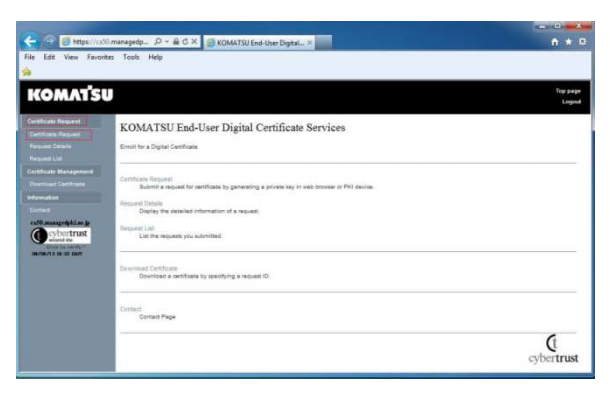

\*The set values of your IE settings may bring up an information bar or a popup window prompting to run ActiveX controls. When prompted, allow execution.

4. Your certificate is being installed while a page shown below is being displayed. Do not close your IE.

| And the second second s |                                                |                                                                         | X       |
|----------------------------------------------------------------------------------------------------|------------------------------------------------|-------------------------------------------------------------------------|---------|
| ( 🕘 🎯 https://ca50.ma                                                                                                    | nagedpk 🔎 – 🔒 C 🗙 🧭 KOMATSU End-User Digital 🤅 | *                                                                       |         |
| File Edit View Favorites                                                                                                    | Tools Help                                     |                                                                         |         |
| -                                                                                                    |                                                |                                                                         |         |
|                                                                                                    |                                                |                                                                         |         |
| KOMATSU                                                                                                    |                                                |                                                                         | pp page |
|                                                                                                    |                                                |                                                                         |         |
| Certificate Request                                                                                                    | Ple                                            | ease wait for a while                                                   |         |
| Certificate Request                                                                                                    |                                                |                                                                         |         |
| Request Details                                                                                                    | You                                            | ur certificate is going to be issued<br>over automatically. Please wait |         |
| Request List                                                                                                    |                                                |                                                                         |         |
| Certificate Management                                                                                                    |                                                | Request info                                                            |         |
| Download Certificate                                                                                                    | Request ID                                     | 20130905000089                                                          |         |
| Information                                                                                                    | Reference ID                                   | Q1REEIhsfNSnmigpOqNy4phVrShWov                                          |         |
| Contact                                                                                                    | Request status                                 | Wait CA reply for cert                                                  |         |
| ca50 managedphine_h                                                                                                    |                                                |                                                                         |         |
| Secured site                                                                                                    | Your request details                           | s are as shown below:                                                   |         |
| 09/05/13 01:32 GMT                                                                                                    | Common Name                                    | TEST 1                                                                  |         |
|                                                                                                    | Organizational Unit                            | t IT Department                                                         |         |
|                                                                                                    | Organization                                   | KOMATSU                                                                 |         |
|                                                                                                    | DN Email                                       | takeshi_tanaka@qualica.co.jp                                            |         |
|                                                                                                    | Organizational Unit                            | COMPANY - Qualica                                                       |         |
|                                                                                                    | Organizational Unit                            | UserID - TEST1                                                          |         |
|                                                                                                    | Organizational Unit                            | Application Name - Sample AP                                            |         |
|                                                                                                    | Organizational Unit                            | t Authority Level - HIGH                                                |         |
|                                                                                                    | Organizational Unit                            | KPASID - AA000001.                                                      |         |
| for the second second second                                                                                                    |                                                |                                                                         |         |

\*In the "Potential Scripting Violation" or "Web Access Confirmation" dialog box, click "Yes" to initiate installation.

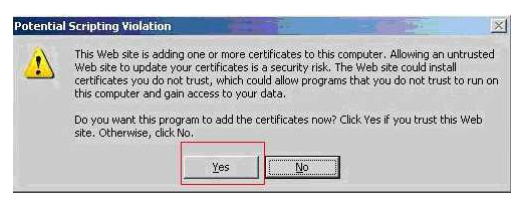

5. Click "OK" to close a VBScript dialog box, which completes the installation.

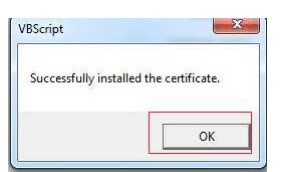

### 1.2. Renewing a Client Certificate (Simplified)

- 1.2.1. Renewing a Client Certificate (Simplified)
- 1. Open Internet Explorer to visit the following URL: https://ca50.managedpki.ne.jp/KOMATSUCAG2/pages/renew/index.jsp?s=Site1
- 2. In the "Choose a digital certificate" dialog box, choose the correct client certificate and click "OK".

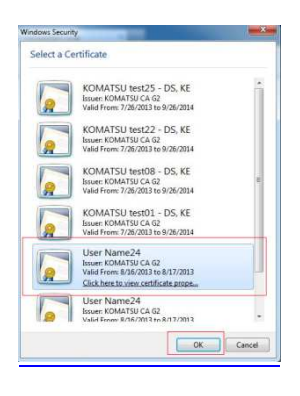

3. Click "Cert Renewal Request" at the top left.

| Wesdows 7 (EN) - VMware                            | rtayer (# 2.441 # RoteHand)                                                             |                    |
|----------------------------------------------------|-----------------------------------------------------------------------------------------|--------------------|
| Player + 🔛 + 📇 🗮                                   |                                                                                         |                    |
|                                                    |                                                                                         |                    |
|                                                    | SUCAGZ/page/Intrev/Intro pg / P + 🗎 C × 🦉 KOMATSU End-User Digital ×                    | ń * 0              |
| File Edit View Favorites                           | Tools Help                                                                              |                    |
| KOMATS                                             | U                                                                                       | Top page<br>Logout |
| Certificate Renewal                                | KOMATSU End-User Digital Certificate Services(Renew)                                    |                    |
| Download renewed cert                              | Ranew your Digital Certificate                                                          |                    |
| Contact<br>ca50.managedpki.are.jp                  | Cert Renewal Request<br>Submit a renewal reguest for certificate using SSL client cert. |                    |
| Close ta verify <sup>24</sup><br>OR/16/13 0726 GMT | Download renewed cert<br>Download a certificate renewed from the current certificate.   |                    |
|                                                    | Contact<br>Contad Page                                                                  |                    |
|                                                    |                                                                                         | cybertrust.        |

\*The set values of your IE settings may bring up an information bar or a popup window prompting to run ActiveX controls. When prompted, allow execution.

4. Your certificate is being installed while a page below is being displayed. Do not close your IE.

| ●Windows 7 (EN) - VMware Player (非営作日的の説明のみ)<br>- Player + 🔡 🙀 📕                                                                                                    |                                              | 0                                                                     |  |
|----------------------------------------------------------------------------------------------------|----------------------------------------------|-----------------------------------------------------------------------|--|
| C C Mtps://cd8 managedpki.ne.jp/XOMATSUCAGE P + B C X                                                                                                    | 🦉 KOMATSU End-User Digital ×                 |                                                                       |  |
| File Edit View Favonites Tools Help<br>🍰 🗐 win2k3 🕘 win2k8                                                                                                    |                                              |                                                                       |  |
| KOMATSU                                                                                                    |                                              |                                                                       |  |
| Certificate Renewal                                                                                                    | Ple                                          | ase wait for a while.                                                 |  |
| Consider renewed cert                                                                                                    | You<br>It me                                 | certificate is going to be issued.<br>wes automatically. Please wait  |  |
| Contact                                                                                                    |                                              | Request into                                                          |  |
| es50 managedpline je<br>eybertrust<br>curve a dee<br>curve a construction<br>curve a construction<br>curve a construction<br>curve a curve a curve a<br>curve a curve a curve a<br>curve a curve a curve a<br>curve a curve a curve a<br>curve a curve a curve a<br>curve a curve a curve a<br>curve a curve a curve a<br>curve a curve a curve a<br>curve a curve a curve a<br>curve a curve a curve a<br>curve a curve a curve a<br>curve a curve a curve a<br>curve a curve a<br>curve a curve a<br>curve a curve a<br>curve a curve a<br>curve a curve a<br>curve a curve a<br>curve a curve a<br>curve a curve a<br>curve a curve a<br>curve a curve a<br>curve a curve a<br>curve a curve a<br>curve a<br>curve a | Request ID<br>Reference ID<br>Request status | 201308160000031<br>r0elxpUPV/Thazto/WsCMf5vWAWcUv<br>Cert wait for CA |  |
|                                                                                                    | Your request details                         | are as shown below.                                                   |  |
|                                                                                                    | Common Name                                  | UserName24                                                            |  |
|                                                                                                    | Organizational Unit                          | IT Department                                                         |  |
|                                                                                                    | Organization                                 | KOMATSU                                                               |  |
|                                                                                                    | DN Email                                     | tsutomu_uehara@qualica.co.jp                                          |  |
|                                                                                                    | Organizational Unit                          | CAMPANY - CYBERTRUST                                                  |  |
|                                                                                                    | Organizational Unit                          | UserID - TEST02                                                       |  |
| No.                                                                                                    | Organizational Unit                          | Application Name - Sample AP                                          |  |
| (T)                                                                                                    | Press and a set of the later                 | holised and                                                           |  |

\*In the "Potential Scripting Violation" or "Web Access Confirmation" dialog box, click "Yes" to initiate installation.

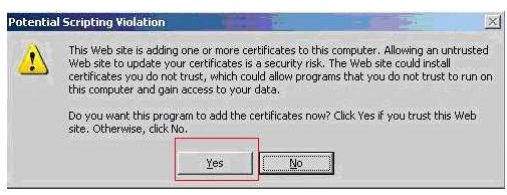

5. Click "OK" to close a VBScript dialog box, which completes the installation.

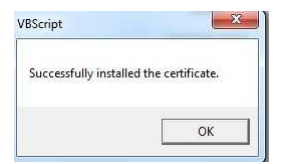

## 2. Client Certificate Installation and Renewal (Full)

## 2.1. Preconfiguration

2.1.1. Preconfiguring Internet Explorer

To obtain or renew Komatsu client certificates, you **do not need to change the default** Internet Explorer (hereinafter IE) settings.

Client certificates will not be obtained if some of your IE settings have been changed from the default settings. If changed restore them.

[How to restore the default IE settings]

1. Open Internet Options and select the [Privacy] tab. If [Block All Cookies] or [High] is selected for the "Internet zone", change it to [Medium]

| eneral Security Privacy Content Connections Prog                                 | rams A    | Advanced | General      | Security                       | Privacy                  | Content     | Connections      | Programs     | Advanced |
|----------------------------------------------------------------------------------|-----------|----------|--------------|--------------------------------|--------------------------|-------------|------------------|--------------|----------|
| Settings                                                                         |           |          | Setting      | js —                           |                          |             |                  |              | -        |
| Select a setting for the Internet zone.                                          |           |          | Select       | a setting for                  | r the Inte               | rnet zone.  |                  |              |          |
| Block All Cookies                                                                |           |          | = n          | High                           |                          |             |                  |              |          |
| - Blocks all cookies from all websites                                           |           |          | - 65         | Blo                            | ocks all co              | okies from  | websites that (  | do not have  | a        |
| <ul> <li>Cookies that are already on this computer of<br/>by websites</li> </ul> | cannot b  | e read   |              | - Blo                          | pact priva<br>ocks cooki | es that say | e information 1  | that can be  | used to  |
|                                                                                  |           |          | 12           | cont                           | tact you v               | vithout you | r explicit conse | ent          |          |
| 6 3                                                                              |           |          |              |                                |                          |             |                  |              |          |
| 1 1 1                                                                            |           |          | L            |                                |                          |             |                  |              |          |
| Sites Import Advanced                                                            | Defa      | ult      |              | Sites                          | Imp                      | port        | Advanced         | De           | fault    |
| Location                                                                         |           |          | Locatio      | on                             |                          | 210         |                  |              |          |
| Never allow websites to request your<br>physical location                        | Clear S   | Sites    | P Nev<br>phy | ver allow we<br>vsical locatio | ebsites to<br>in         | request yo  | ur               | Clea         | ar Sites |
| Pop-up Blocker                                                                   |           |          | Pop-up       | Blocker -                      |                          |             |                  |              |          |
| ☑ Turn on Pop-up Blocker                                                         | Settir    | ngs      | 🔽 Tur        | n on Pop-up                    | Blocker                  |             |                  | Se           | ttings   |
| InPrivate                                                                        |           |          | InPriva      | ite                            |                          |             |                  | 3            |          |
|                                                                                  |           |          | III Die      |                                |                          |             | en TeDrivete D   |              |          |
| Usable toolbars and extensions when inprivate browsing                           | ig starts |          | Ulse         |                                | s and ext                | ensions wh  | en menvale b     | rowsing stat | us       |
|                                                                                  |           |          |              |                                |                          |             |                  |              |          |
|                                                                                  |           |          |              |                                |                          |             |                  |              |          |
|                                                                                  |           |          | -            |                                |                          |             |                  |              | 2        |

In the Internet Options go to the [Security] tab. [Internet] should be selected for a Web content zone. Click [Custom Level]. Go to [ActiveX controls and plug-ins].
 If [Administrator approved] or [Disable] is selected for [Run ActiveX controls and plug-ins], select the default value of [Enable].

| Settings            |                                                                                           |          | Settings                                                                                                    |
|---------------------|-------------------------------------------------------------------------------------------|----------|----------------------------------------------------------------------------------------------------|
| Ru<br>©<br>©<br>©   | In ActiveX controls and plug-ins<br>Administrator approved<br>Disable<br>Enable<br>Prompt | *        | Run ActiveX controls and plug-ins     Administrator approved     Destre     Enable     Prompt                                   |
| Sc<br>©             | ript ActiveX controls marked safe for so<br>) Disable<br>) Enable<br>) Prompt             | ripting* | Script ActiveX controls marked safe for scripting*  Classifie  From Classifie  Prompt                                           |
| ownl<br>호텔 Fil<br>이 | oads<br>e download<br>) Disable<br>) Enable                                               |          | <ul> <li>w<sup>®</sup> Downloads</li> <li>w<sup>®</sup> Fie download</li> <li>w<sup>®</sup> Diable</li> <li>w Enable</li> </ul> |
| E Fo                | ont download<br>) Disable<br>) Enable                                                     | -        | Font download     Disable     Fonshe     Fonshe                                                                                 |
| *                   |                                                                                           | •        | • •                                                                                                    |
| *Takes effe         | ect after you restart Internet Explorer                                                   |          | *Takes effect after you restart Internet Explorer                                                                               |
| leset custon        | n settings                                                                                |          | Reset custom settings                                                                                                    |
| leset to:           | Medium-high (default)                                                                     | ▼ Reset  | Reset to: Medium-high (default)                                                                                                 |

3. In the Security Settings for the selected zone, i.e. Internet, go to [ActiveX controls and plug-ins]. If [Disable] is selected for [Script ActiveX controls marked safe for scripting], select the default value of [Enable].

| ettings   |                                            |                        |    |
|-----------|--------------------------------------------|------------------------|----|
| 0         | ) Enable (not secure)                      |                        |    |
| 0         | Prompt                                     |                        |    |
| I C       | inly allow approved domains to use         | ActiveX without prompt |    |
| 0         | Disable                                    |                        |    |
|           | Enable                                     |                        |    |
| I R       | un ActiveX controls and plug-ins           |                        | m  |
| C         | Administrator approved                     |                        | -  |
| 0         | Disable                                    |                        |    |
| (         | Enable                                     |                        |    |
| 0         | ) Prompt                                   |                        |    |
| Down      | ) Disable<br>) Enable<br>) Prompt<br>loads | io scipulg             |    |
|           | la download                                |                        | τ. |
| •         | m                                          |                        |    |
| Takes eff | ect after you restart Internet Expl        | orer                   |    |
| set to:   |                                            |                        | _  |
| eset to.  | Medium-high (default)                      | ▼ Reset                |    |
|           |                                            |                        |    |
|           |                                            |                        |    |

4. In the Security Settings for the selected zone, i.e. Internet, go to [Scripting]. If [Disable] is selected for [Active Scripting], select the default value of [Enable].

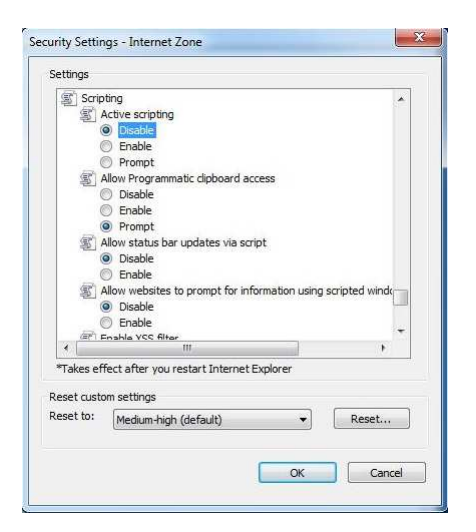

2.1.2. Resetting Internet Explorer settings

You can restore the default IE settings by resetting as follows.

Note)

Restoring the settings following [How to restore the default IE settings] described above is recommended. Follow the steps below only if you have any issue.

Navigation

- 1. Open IE.
- 2. Go to [Tools] > [Internet Options] .
- 3. Select the [Advanced] tab and click [Reset].
- 4. Restart IE.

#### 2. 2. Obtaining a New Client Certificate

2.2.1. Obtaining a New Client Certificate

You will need your user ID and password to obtain your certificate. The required information is provided in an email communication announcing certificate acquisition. See below for instruction.

< Example image of an email announcement for client certificate acquisition > Sender: <a href="mailto:service\_desk@komatsu.co.jp">service\_desk@komatsu.co.jp</a>, Title:

"[Komatsu - *Application*] Your Komatsu client certificate issued", "[Komatsu - *Application*] KOMTRAX(High) Certificate Issuance" or "[Komatsu - *Application*] KOMTRAX Certificate Issuance"

| [Korr | atsu - KOMTRAX] KOMTRAX(High) Certificate Issuance ()                                                                                                    |
|-------|----------------------------------------------------------------------------------------------------|
| +     | service_desk@komatsu.co.jp<br>to me ☜                                                                                                    |
|       | Dear KOMTRAX User,                                                                                                    |
|       | Please be advised that processing for your application for a KOMTRAX certificate has<br>been completed.<br>Please follow the instructions below to obtain your digital certificate.                                                            |
|       | The new certificate will allow you to access KOMTRAX.                                                                                                    |
|       | <how a="" certificate="" client="" install="" to=""><br/>Procedure</how>                                                                                                    |
|       | 1. Open Internet Explorer to visit the following URL:                                                                                                    |
|       | https://ca50.managedpki.ne.jp/KOMATSUCAG2/pages/ee/index.jsp?s=Site1&p=CA1/KomatsuPolicy_2048                                                                                                    |
|       | *Certificates will not be obtained via Firefox or Chrome.                                                                                                    |
|       | <ol> <li>Type in the "User ID" and "Password" provided below to click on "Login".<br/>"You can copy and paste the credentials for accurate entries.<br/>"Initial and/or trailing space in Usermane and/or Password will cause login</li> </ol> |
|       | failure.                                                                                                    |
|       | User ID :<br>Password :                                                                                                    |
|       | <ol> <li>Click on "Certificate Request" at the top left of the screen.</li> <li>*The set values of your IE settings may bring up an information bar or a popup<br/>window prompting to run ActiveX controls.</li> </ol>                        |

#### Note)

The supported browser is IE only. Certificates will not be obtained using other browsers including Firefox and Chrome.

1. Open Internet Explorer to visit the following URL. A User authentication screen will appear.

[URL] https://ca50.managedpki.ne.jp/KOMATSUCAG2/pages/ee/index.jsp?s=Site1&p=CA1/K omatsuPolicy\_2048

| ← ⊕ @ <u>suffercy 2048/rogmsgi</u> 户 -                                                                    | - □ <mark>- ×</mark> |
|----------------------------------------------------------------------------------------------------|----------------------|
| File Edit View Favorites Tools Help                                                                       |                      |
|                                                                                                    | ~                    |
| KOMATSU                                                                                                   |                      |
| User authentication                                                                                       |                      |
| The selected policy needs user authentication to issue a certificate.<br>Enter your user ID and password. |                      |
| User ID                                                                                                   |                      |
| Password                                                                                                  |                      |
|                                                                                                    |                      |
|                                                                                                    |                      |
|                                                                                                    |                      |
|                                                                                                    |                      |
|                                                                                                    |                      |
|                                                                                                    |                      |
|                                                                                                    |                      |
|                                                                                                    | (i                   |
|                                                                                                    | cybertrust           |
|                                                                                                    |                      |

 Type the [User ID] and [Password] provided in an email communication entitled "[Komatsu - Application] Your Komatsu client certificate issued" sent from service\_desk@komatsu.co.jp then click [Login].

\*You can copy and paste the credentials for accurate entries.

\*Initial and/or tailing space in User ID and/or Password will cause login failure.

| C C X Managedphinejp X                                                                                                    | n * #            |
|----------------------------------------------------------------------------------------------------|------------------|
| File Edit View Favorites Tools Help                                                                                                    |                  |
| KOMATSU                                                                                                    |                  |
| User authentication<br>The anticle poly hash and a checkmatch to have a solution.<br>In the second of the second of th |                  |
|                                                                                                    | ¢t<br>cybertrust |
|                                                                                                    |                  |

In a KOMATSU End-User Digital Certificate Services screen, go to [Certificate Request]
 > [Certificate Request].

| File Edit View Favori                                                                                                    | 0.managedp                                                                                                    | <u></u> ↑ ★ 3     |
|----------------------------------------------------------------------------------------------------|----------------------------------------------------------------------------------------------------|-------------------|
| KOMATS                                                                                                    | U                                                                                                    | Top page<br>Logou |
| Certificate Request<br>Certificate Request<br>Request Details<br>Request List                                                                                                    | KOMATSU End-User Digital Certificate Services                                                                                                    |                   |
| Certificate Management<br>Download Carthoate<br>Istornation<br>Contract<br>Contract<br>Con | Certificatis Request<br>Submit request for certificate by generating a private key in web browser or PK3 device.<br>Request Details<br>Depipy the detailed information of a request;<br>Request List:<br>Last the requests you submitted.<br>Downlead Certificate<br>Deveniced a certificate by specifying a request ID. |                   |
|                                                                                                    |                                                                                                    | cybertrust        |

\*The set values of your IE settings may bring up an information bar or a popup window prompting to run ActiveX controls. When prompted, allow execution.

4. (This step may be skipped depending on your PC's OS version or the settings of IE's Internet Options.) In a Web Access Confirmation dialog, click [Yes].

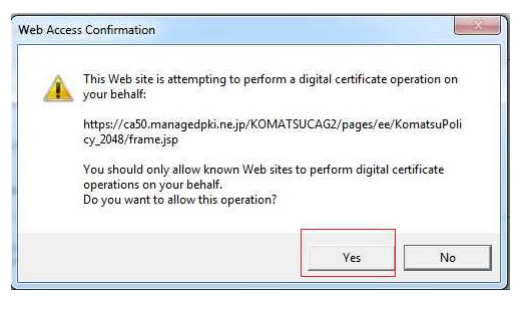

 (This step may be skipped depending on your PC's OS version or the settings of IE's Internet Options.) In a Potential Scripting Violation dialog, click [Yes].

| 1 | This Web site is adding one or more certificates to this computer. Allowing an untrusted<br>Web site to update your certificates is a security risk. The Web site could install<br>certificates you do not trust, which could allow programs that you do not trust to run on<br>this computer and gain access to your data. |
|---|----------------------------------------------------------------------------------------------------|
|   | Do you want this program to add the certificates now? Click Yes If you trust this Web<br>site. Otherwise, click No.                                                                                                    |

6. Your request to issue a client certificate will be accepted and the associated process will be initiated. Please wait with the browser open.

| ( 🕘 🥥 🏉 https://ca50.mana    | gedpk 🔎 – 🔒 C 🗙 🍯 KOMATSU End-User Digital 🤇 |                                      | <b>↑</b> ★ ☆ |  |  |  |
|------------------------------|----------------------------------------------|--------------------------------------|--------------|--|--|--|
| File Edit View Favorites T   | pols Help                                    |                                      |              |  |  |  |
| -                            |                                              |                                      |              |  |  |  |
|                              |                                              |                                      |              |  |  |  |
| KOMATSU                      |                                              |                                      | Top page     |  |  |  |
|                              |                                              |                                      | Logour       |  |  |  |
| Certificate Request          | Pla                                          | and whit for a while                 |              |  |  |  |
| Certificate Request          | Please wait for a while.                     |                                      |              |  |  |  |
| Request Details              | You                                          | r certificate is going to be issued. |              |  |  |  |
| Request List                 | IL THE                                       | oves automatically. Please wait      |              |  |  |  |
| Certificale Management       |                                              | Request info                         |              |  |  |  |
| Download Certificate         | Request ID                                   | 201309050000088                      |              |  |  |  |
| Information                  | Reference ID                                 | Q1REEIhsfNSnmigpOqNy4phVrShWow       |              |  |  |  |
| Contact                      | Request status                               | Wait CA reply for cert               |              |  |  |  |
| ca50 managedphi.ne.jp        |                                              |                                      |              |  |  |  |
| Cyber trust<br>secured site  | Your request details                         | are as shown below:                  |              |  |  |  |
| 09/05/13 01:32 GMT           | Common Name                                  | TEST 1                               |              |  |  |  |
|                              | Organizational Unit                          | IT Department                        |              |  |  |  |
|                              | Organization                                 | KOMATSU                              |              |  |  |  |
|                              | DN Email                                     | takeshi_tanaka@qualics.co.jp         |              |  |  |  |
|                              | Organizational Unit                          | COMPANY - Qualica                    |              |  |  |  |
|                              | Organizational Unit                          | UserID - TEST1                       |              |  |  |  |
|                              | Organizational Unit                          | Application Name - Sample AP         |              |  |  |  |
|                              | Organizational Unit                          | Authority Level - HIGH               |              |  |  |  |
|                              | Organizational Unit                          | KPASID - AA000001.                   |              |  |  |  |
| And the second second second |                                              |                                      |              |  |  |  |

 (This step may be skipped depending on your PC's OS version or the settings of IE's Internet Options.) A Potential Scripting Violation dialog appears again, click [Yes]. It will initiate certificate installation to IE.

| Potentia | Scripting Violation                                                                                                    | -                                                                                                   | -                                                                                                    |                                                                                                    | ×                        |
|----------|----------------------------------------------------------------------------------------------------|----------------------------------------------------------------------------------------------------|----------------------------------------------------------------------------------------------------|----------------------------------------------------------------------------------------------------|--------------------------|
|          | This Web site is addin<br>Web site to update yo<br>certificates you do no<br>this computer and gain<br>Do you want this prog<br>site. Otherwise, click f | g one or more o<br>our certificates<br>t trust, which o<br>n access to you<br>ram to add the<br>No. | ertificates to this o<br>is a security risk. Ti<br>ould allow program<br>ir data.<br>certificates now? ( | omputer. Allowing an uni<br>he Web site could install<br>s that you do not trust to<br>Click Yes if you trust this | rusted<br>orun on<br>Web |
|          |                                                                                                    | Yes                                                                                                 | No                                                                                                    |                                                                                                    |                          |

8. Installation is complete when a message saying [Successfully installed the certificate.] appears. Click [OK] to close the message box and close IE.

| Successfully insta | lled the certificate. |
|--------------------|-----------------------|
|                    |                       |
|                    |                       |

#### 2.3. Renewing a Client Certificate

2.3.1. Renewing a Client Certificate

A client certificate is valid for one year. It may be renewed 2 months prior to its expiration date and the user will receive an email notification for certificate renewal. When you receive one renew the specified client certificate. See below for instruction.

< Example image of an email announcement for client certificate renewal >

Sender: <a href="mailto:service\_desk@komatsu.co.jp">service\_desk@komatsu.co.jp</a>,

Title: "[Komatsu] Komatsu client certificate Renewal"

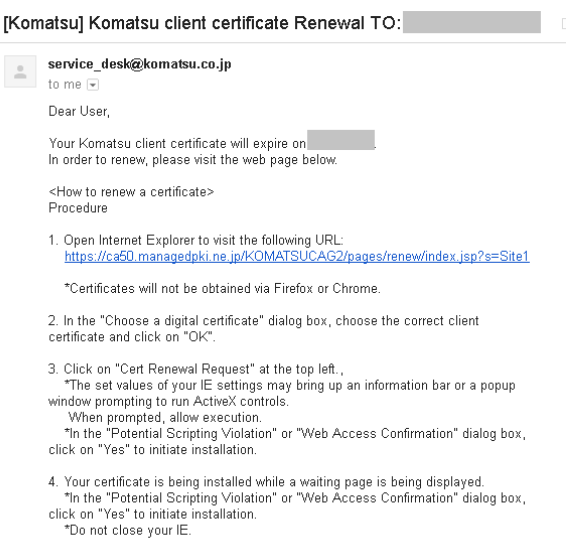

5. Click on "OK" to close a VBScript dialog box, which completes the installation.

#### Note)

The supported browser is IE only. Certificates will not be obtained using other browsers including Firefox and Chrome.

1. Go to the URL below. Select a client certificate subjected to renewal.

#### [URL]

https://ca50.managedpki.ne.jp/KOMATSUCAG2/pages/renew/index.jsp?s=Site1

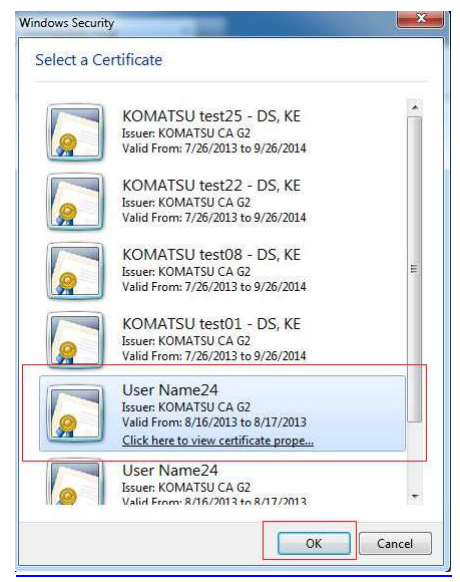

 A KOMATSU End-User Digital Certificate Service page appears. Go to [Certificate Renewal] > [Cert Renewal Request].

| Windows 7 (EN) - VMware                                                                             | Player (F2(FHF)0B2H035)                                                                                                    | -16                |
|----------------------------------------------------------------------------------------------------|----------------------------------------------------------------------------------------------------|--------------------|
| Player +   👬 + 🚠 💢                                                                                  |                                                                                                    |                    |
| Contraction Contraction                                                                             | 22C-021geperinnewhenes], D = â C X<br>Tools Help                                                                                                    | n * 1              |
| 🉀 🗃 win2k3 🗿 win2k8                                                                                 |                                                                                                    |                    |
| KOMATS                                                                                              | U                                                                                                    | Top page<br>Logout |
| Certificate Renewal<br>Cert Renewal Request<br>Download renewed cert<br>Information                 | KOMATSU End-User Digital Certificate Services(Renew) Reveryour Digital Certificate                                                                                                   |                    |
| Cooled<br>ea50 managedpkine in<br>Cybertrust<br>biourd au<br>Distance and and<br>or/16/13 07:26 GMT | Cert Remewal Request<br>Solumit a non-mail request for certificate using SSL client cert.<br>Download requested cert<br>Decembed a certificate renewed from the current certificate. |                    |
|                                                                                                    | Contact<br>Contact Page                                                                                                    |                    |
|                                                                                                    |                                                                                                    | cybertrust         |

\*The set values of your IE settings may bring up an information bar or a popup window prompting to run ActiveX controls. When prompted, allow execution.

 (This step may be skipped depending on your PC's OS version or the settings of IE's Internet Options.) In a Potential Scripting Violation dialog box, click [Yes].

| Potentia | l Scripting Violation                                                                                                    |
|----------|----------------------------------------------------------------------------------------------------|
| <u>.</u> | This Web site is adding one or more certificates to this computer. Allowing an untrusted<br>Web site to update your certificates is a security risk. The Web site could install<br>certificates you do not trust, which could allow programs that you do not trust to run on<br>this computer and gain access to your data.<br>Do you want this program to add the certificates now? Click Yes if you trust this Web<br>site. Otherwise, click No. |
|          | Yes                                                                                                    |

4. Your request to renew your client certificate will be accepted and the associated process will be initiated. Please wait keeping the browser open.

| Windows 7 (EN) - VMware Play | er (非営利日約の使用のみ)                                                    |                                                    |  |  |
|------------------------------|--------------------------------------------------------------------|----------------------------------------------------|--|--|
| Player + 🔛 + 🔝 💓 🖝           |                                                                    |                                                    |  |  |
|                              |                                                                    |                                                    |  |  |
| nttp://commanage             | spicine.jpricovius societa 20 * B C X 🥹 KOMATSU End-User Digital X |                                                    |  |  |
| File Edit View Pavontes Tool | s Hep                                                              |                                                    |  |  |
| 28 El murcro El minore       |                                                                    |                                                    |  |  |
| KOMATSU                      |                                                                    |                                                    |  |  |
| Certificate Renewal          |                                                                    | Cara Constanting of the American American American |  |  |
| Cett Renewal Request         | Please wait for a while.                                           |                                                    |  |  |
| Download renewed cert        | rennwed cent<br>It moves automatically, Please wat                 |                                                    |  |  |
| information                  |                                                                    |                                                    |  |  |
| Contact                      | ontad Reguest info                                                 |                                                    |  |  |
| ca50 managedphi.ne.jp        | Request ID                                                         | et ID 201308160000031                              |  |  |
| cybertrust<br>secured size   | Reference II                                                       | nce ID (felxeUPV/ThazdoxWsCMf5vWeWdJy              |  |  |
| Chiefe To carrier **         | Request stat                                                       | est status Cert wait for CA                        |  |  |
|                              |                                                                    |                                                    |  |  |
|                              | Your request                                                       | equest details are as shown below.                 |  |  |
|                              | Common Na                                                          | on Name User Name24                                |  |  |
|                              | Organization                                                       | zational Unit IT Department                        |  |  |
|                              | Organization                                                       | cation KOMATSU                                     |  |  |
|                              | DNEmail                                                            | nall tsutomu_uehara@qualica.co.jp                  |  |  |
|                              | Organization                                                       | zational Unit CAMPANY - CYBERTRUST                 |  |  |
|                              | Organization                                                       | zational Unit UserID - TEST02                      |  |  |
|                              | Organization                                                       | zational Unit Application Name - Sample AP         |  |  |
| 0                            | Presentation                                                       | and a set of the Barrier at the set                |  |  |

 (This step may be skipped depending on your PC's OS version or the settings of IE's Internet Options.) A Potential Scripting Violation dialog box appears again. Click [Yes] to initiate your client certificate renewal for IE.

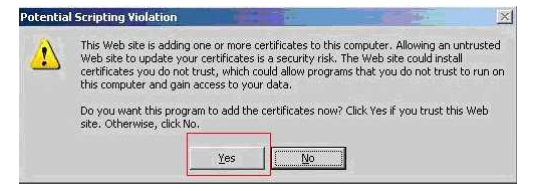

6. Installation is complete when a message saying [Successfully installed the certificate.] appears. Click [OK] to close the message box and close IE.

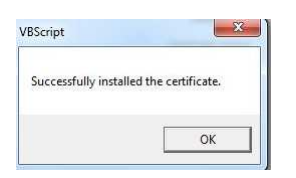